# Canon driver installatie

WINDOWS EDITIE

#### IP-adres van printer opzoeken

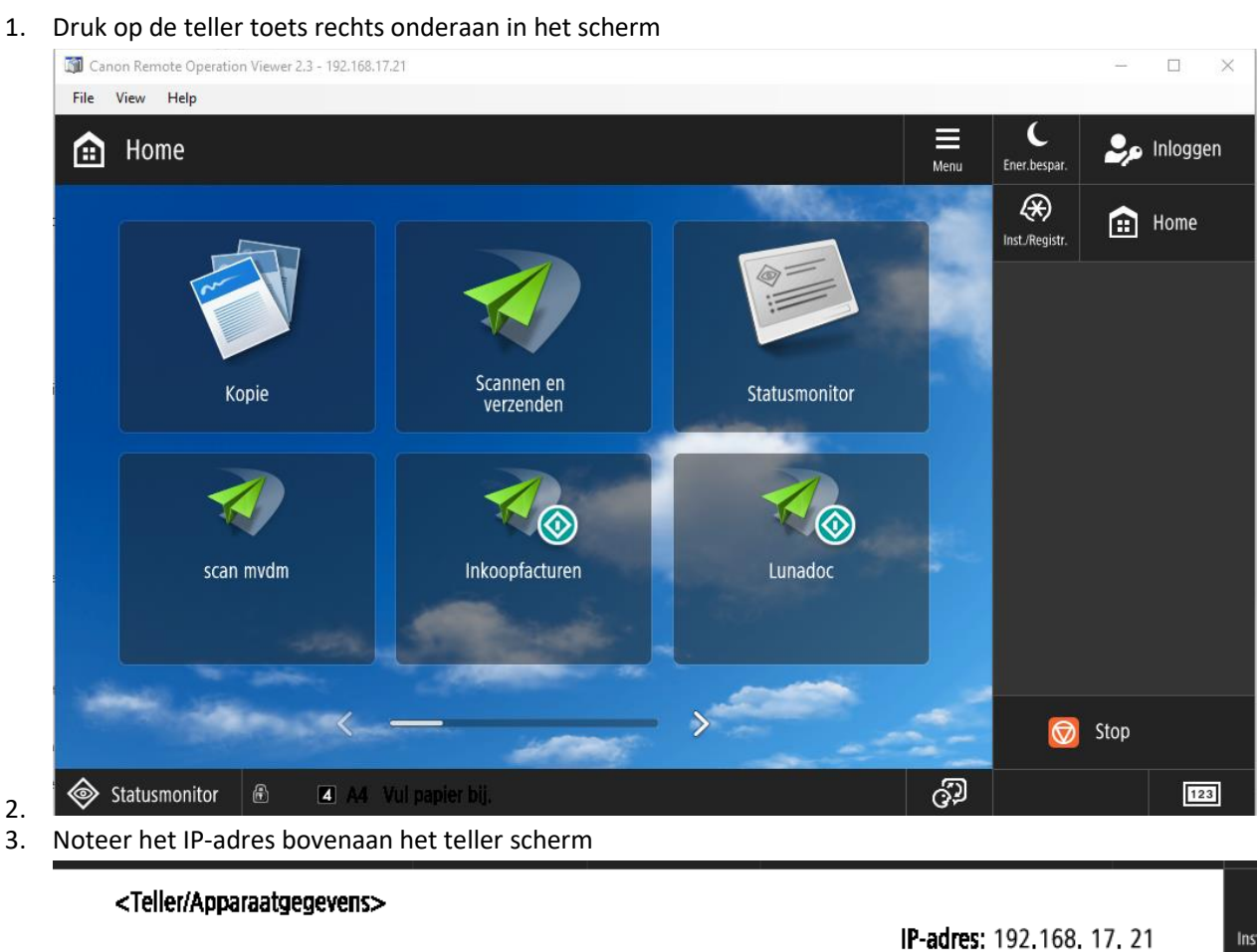

| 113 Totaal (Zwart-Wit/Klein) | ▶ 00003359 |
|------------------------------|------------|
| 113 Totaal (Zwart-Wit/Klein) | ▶ 00003359 |

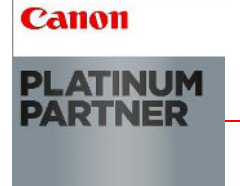

4.

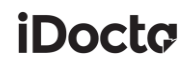

#### Driver afhalen

- 1. Ga naar <u>https://nl.canon.be/support/</u>
- 2. Zoek uw model

Selecteer een product

Voer de productnaam in het veld hieronder in

bijv. EOS R of PIXMA TS705

3. Download de nieuwste versie van de gewenste driver (standaard wordt PCL6 driver gekozen)

| Nieuwste versie                                                                                                  |                                                                           |                                                                                        |                                                                                        |
|----------------------------------------------------------------------------------------------------|---------------------------------------------------------------------------|----------------------------------------------------------------------------------------|----------------------------------------------------------------------------------------|
| [Windows 32bit & 64bit]                                                                                          | Generic Plus PCL6 Printer                                                 | Driver V2.21                                                                           |                                                                                        |
| File versie: V2.21 Release                                                                                       | datum: 01 juni 2020                                                       |                                                                                        |                                                                                        |
| Besturingssyste(e)m(en)                                                                                          |                                                                           |                                                                                        |                                                                                        |
| Windows 10 (32-bit)<br>Windows 7 (32-bit)<br>Windows Server 2008 R2 (64-<br>bit)<br>Windows Server 2019 (64-bit) | Windows 10 (64-bit)<br>Windows 7 (64-bit)<br>Windows Server 2012 (64-bit) | Windows 8.1 (32-bit)<br>Windows Server 2008 (32-bit)<br>Windows Server 2012 R2 (64-bit | Windows 8.1 (64-bit)<br>Windows Server 2008 (64-bit)<br>) Windows Server 2016 (64-bit) |
| Ta(a)l(en)                                                                                                    |                                                                           |                                                                                        |                                                                                        |
| English                                                                                                    | Français                                                                  | Español                                                                                | Italiano                                                                               |
| Deutsch                                                                                                    | Dansk                                                                     | Suomi                                                                                  | Nederlands                                                                             |
| Norsk                                                                                                    | Svenska                                                                   | Русский                                                                                | لعربية                                                                                 |
| Čeština                                                                                                    | Magyar                                                                    | Polski                                                                                 | Português                                                                              |
| Türkçe                                                                                                    | Slovensky                                                                 | Euskara                                                                                | Català                                                                                 |
| 한국어<br>Tiếng Việt                                                                                                | Malay<br>简体中文                                                             | 繁體中文                                                                                   | ไทย                                                                                    |
| Meer informatie                                                                                                  | E-mail met koppeling 🕥                                                    |                                                                                        | DOWNLOADEN                                                                             |

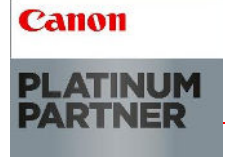

# iDoctơ

#### Installatie van de driver

- 1. Open het gedownloade bestand, dit zal automatisch de bestanden uitpakken in dezelfde map
- 2. Navigeer naar de uitgepakt map 'GPlus\_PCL6\_Driver\_XXXX' > 'x64'
- 3. Start 'Setup.exe' en kies 'Volgende >'

| 👻 Generic Plus PCL6-բ | orinterstuurprogram      | nma - Ver. 1.40                                                                | ×       |
|-----------------------|--------------------------|--------------------------------------------------------------------------------|---------|
|                       | Welkom bij<br>PCL6-print | de Installatiewizard voor het Generic Plus<br>erstuurprogramma                 |         |
| *                     | Met deze v<br>PCL6-print | vizard wordt het Generic Plus<br>erstuurprogramma op uw computer geïnstalleero | d.      |
|                       | Selecteer t              | aal die u wilt gebruiken voor de installatie.                                  |         |
|                       | Taal:                    | OS-taalinstellingen gebruiken                                                  | ~       |
|                       | Als u wilt d             | oorgaan met de installatie, klikt u op [Volgende]                              |         |
|                       |                          | Volgende > An                                                                  | nuleren |

4. Kies 'Ja (Y)'

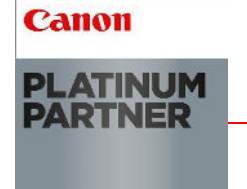

#### iDocto

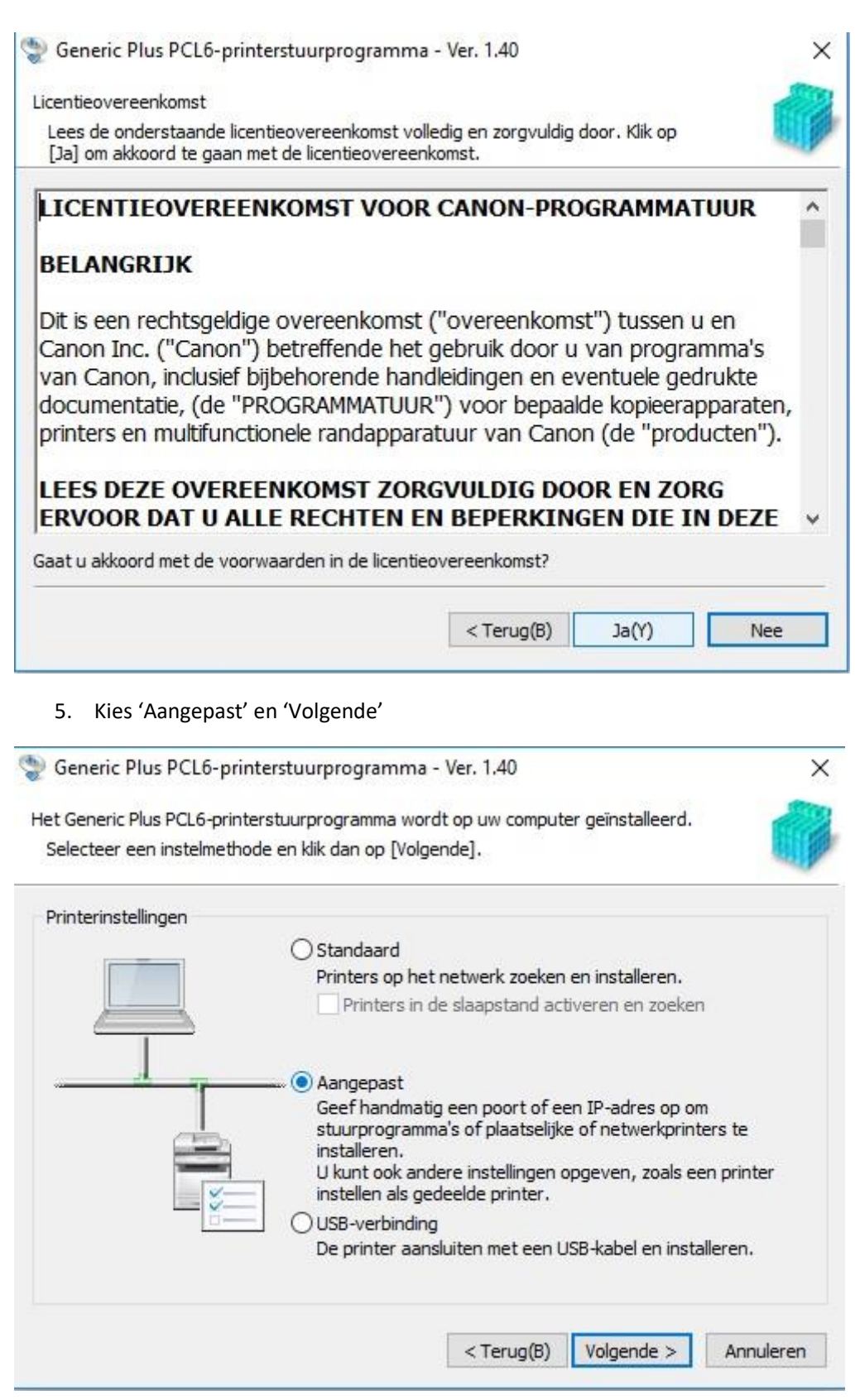

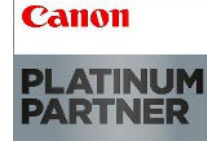

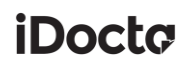

6. Indien volgend scherm verschijnt, kies 'Volgende >'

| 👽 Generic Plus PCL6-printerstuurprogramma - Ver. 2.10                                                                                                    | ×         |
|----------------------------------------------------------------------------------------------------|-----------|
| Proces selecteren<br>Selecteer de items die geïnstalleerd moeten worden en het proces voor het<br>installeren van het printerstuurprogramma.                      |           |
| Generic Plus PCL6-printerstuurprogramma(D)                                                                                                    |           |
| Verwerken voor het installeren van het printerstuurprogramma                                                                                                    |           |
| Nieuwe printers toevoegen                                                                                                    |           |
| Bestaande printerstuurprogramma's worden tegelijkertijd bijgewerkt.                                                                                               |           |
| O Bestaande printerstuurprogramma's bijwerken                                                                                                    |           |
| Canon Driver Information Assist Service                                                                                                    |           |
| Door dit apparaat te installeren, kunt u apparaatgegevens ophalen en Beheer afd<br>en Gebruikersverificatie uitvoeren vanaf uw computer wanneer u printers deelt. | elings-id |
| < Terug(B) Volgende > An                                                                                                    | nuleren   |

7. Kies 'Volgende >'

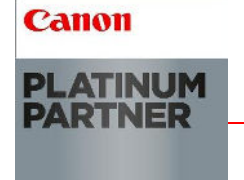

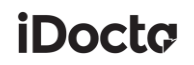

| 🥸 Generic Plus PCL6-printerstuurprogramma -                                                                                                    | Ver. 2.10                         |                                          | ×         |
|----------------------------------------------------------------------------------------------------|-----------------------------------|------------------------------------------|-----------|
| Configuratieprofiel selecteren<br>Selecteer een configuratieprofiel dat geschikt is v<br>toevoegen of voor het beoogde gebruik en klik d<br>worden gewijzigd na de installatie.                                                                                                    | voor het printe<br>lan op [Volgen | ertype dat u wilt<br>ide]. Het profiel l | kan 🎁     |
| Configuratieprofiel selecteren:                                                                                                    |                                   |                                          |           |
| <ul> <li>✓ Automatisch selecteren</li> <li>Basisconfiguratie (Canon)</li> <li>Basisconfiguratie (compatibel)</li> <li>imagePRESS</li> <li>iR-ADV PRO</li> <li>iR-ADV</li> <li>Laserprinters</li> <li>All-in-One-printers</li> <li>Fiery-afdrukcontroller</li> <li>imagePRESS (type 001)</li> <li>imagePRESS (type 002)</li> <li>imagePRESS (type 003)</li> <li>imagePRESS (type 004)</li> <li>imagePRESS (type 005)</li> <li>imagePRESS (type 005)</li> <li>imagePRESS (type 006)</li> <li>imagePRESS (type 007)</li> <li>imagePRESS (type 008)</li> <li>iR-ADV PRO (type 001)</li> <li>iR-ADV PRO (type 003)</li> <li>iR-ADV PRO (type 004)</li> </ul> |                                   |                                          |           |
| [                                                                                                    | < Terug(B)                        | Volgende >                               | Annuleren |

8. Kies 'Poort toevoegen'

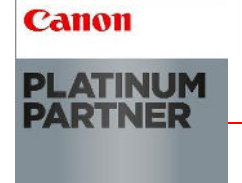

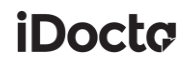

| rinterinformatie<br>Stel de poort in die voor de oesele | ecteerde printer moet worden gebru | ikt.                    |
|---------------------------------------------------------|------------------------------------|-------------------------|
| U kunt ook een naam voor de prin                        | ter opgeven.                       |                         |
| Geselecteerde printer:                                  | Canon Generic Plus PCL6            |                         |
| Stuurprogramma:                                         | Canon Generic Plus PCL6 Prin       | ter Driver Ver. 1.40    |
| Poort:                                                  | Niet ingesteld                     | ~                       |
|                                                         |                                    | Poort toevoegen         |
| rinternaam:                                             | Canon Generic Plus PCL6            |                         |
| Configuratieprofiel:                                    | Automatisch selecteren             | Wijzigen(C)             |
| Als standaard instellen(U)                              |                                    |                         |
| Gebruiken als gedeelde printer                          |                                    |                         |
| Gedeelde naam(H);                                       |                                    |                         |
|                                                         | Toe te voe                         | gen stuurprogramma's(D) |
| Apparaten(V): 1 (1 tot 200                              | ))                                 | Huidige printer:        |

9. Kies 'Standaard TCP/IP-poort' en kies 'OK'

| Poort toevoegen                                          | $\times$ |
|----------------------------------------------------------|----------|
| Selecteer de poort die u wilt toevoegen en klik op [OK]. |          |
| Toe te voegen poort:                                     |          |
| Appmon<br>Canon BJNP Port<br>Local Port<br>Netwerk       |          |
| Standard TCP/IP Port<br>WSD Port                         |          |
| OK Annulere                                              | en       |

10. Kies 'Volgende'

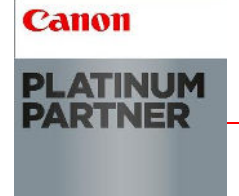

| Add Standard TCP/IP Printer Port W | /izard                                                                                                    |
|------------------------------------|----------------------------------------------------------------------------------------------------|
|                                    | Welcome to the Add Standard<br>TCP/IP Printer Port Wizard                                                                                 |
|                                    | This wizard helps you add a port for a network printer.                                                                                   |
|                                    | <ul><li>Before continuing be sure that:</li><li>1. The device is turned on.</li><li>2. The network is connected and configured.</li></ul> |
|                                    | To continue, click Next.                                                                                                    |
|                                    | < Back Next > Cancel                                                                                                    |

11. Geef het IP-adres van de printer in en kies 'Volgende'

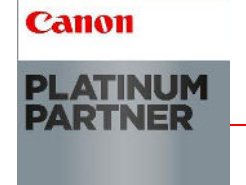

| Wizard Standaard-TCP/IP-printerpoor | t toevoegen                                          |
|-------------------------------------|------------------------------------------------------|
|                                     |                                                      |
| Poort toevoegen                     |                                                      |
| Voor welk apparaat wilt u een poo   | ort toevoegen?                                       |
| Geef de printernaam of het IP-ad    | fres en een poortnaam voor het gewenste apparaat op. |
| Printernaam of IP-adres:            | 192.168.17.21                                        |
| Poortnaam:                          | 192.168.17.21                                        |
|                                     |                                                      |
|                                     |                                                      |
|                                     |                                                      |
|                                     |                                                      |
|                                     |                                                      |
|                                     | Vorige Volgende > Annuleren                          |
|                                     | Volgende / Annaleren                                 |

12. Kies 'Voltooien'

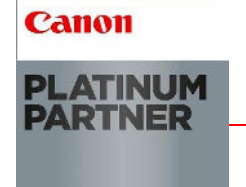

# iDoctơ

#### Wizard Standaard-TCP/IP-printerpoort toevoegen

| De wizard S<br>TCP/IP-prin | tandaard<br>iterpoort toevoegen<br>selecteerd met de volgende kenmerken. |
|----------------------------|--------------------------------------------------------------------------|
| SNMP:                      | Nee                                                                      |
| Protocol:                  | RAW, Poort 9100                                                          |
| Apparaat:                  | 192.168.17.21                                                            |
| Poortnaam:                 | 192.168.17.21                                                            |
| Adaptertype:               | CanonD31151                                                              |
| Klik op Voltooien als      | u de wizard wilt voltooien.                                              |
|                            | < Vorige Voltooien Annule                                                |

13. Vul de gewenste printernaam in en kies 'Volgende >'

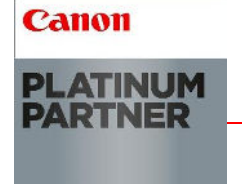

# iDocto

| Stel de poort in die voor de geselecte<br>U kunt ook een naam voor de printer                                    | erde printer moet worden gebrui<br>opgeven.      | kt.                    |  |
|----------------------------------------------------------------------------------------------------|--------------------------------------------------|------------------------|--|
| Geselecteerde printer:                                                                                           | Canon Generic Plus PCL6                          |                        |  |
| Stuurprogramma:                                                                                                  | Canon Generic Plus PCL6 Printer Driver Ver. 1.40 |                        |  |
| Poort:                                                                                                    | 192.168.17.21                                    | ×                      |  |
|                                                                                                    |                                                  | Poort toevoegen        |  |
| Printernaam:                                                                                                    | Geef gewenste naam                               |                        |  |
| Configuratieprofiel:                                                                                             | Automatisch selecteren                           | Wijzigen(C)            |  |
| Als standaard instellen(U)                                                                                       |                                                  |                        |  |
| Gebruiken als gedeelde printer                                                                                   |                                                  |                        |  |
| Gedeelde naam(H):                                                                                                |                                                  |                        |  |
|                                                                                                    | Toe te voeg                                      | en stuurprogramma's(D) |  |
| and the second second second second second second second second second second second second second second second |                                                  | Huidige printer:       |  |

14. Start de installatie, kies 'Starten'

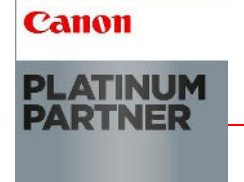

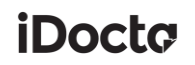

| - Generic i                         | Plus PS3-printerstuurpr                                    | ogramma - Ver. 2.21                                  |                                               |                          | ×           |
|-------------------------------------|------------------------------------------------------------|------------------------------------------------------|-----------------------------------------------|--------------------------|-------------|
| Het stuurpro<br>* De instal         | gramma wordt met de w<br>latie kan niet meer worde         | olgende instellingen geïr<br>en geannuleerd nadat de | istalleerd.<br>eze is                         |                          |             |
| Lijst met prir                      | nters voor stuurprogramn                                   | na-installatie:                                      |                                               |                          |             |
|                                     | Printernaam                                                | Configuratieprofiel                                  | Poort                                         | Gedeeld                  | Extra stuu  |
| Toevoegen<br>Bijwerken<br>Bijwerken | Canon Generic Plus PS3<br>W_Verkoop_5535_PS3<br>PRINTER210 | Automatisch selecteren                               | 192.168.17.22<br>192.168.17.22<br>10.0.10.210 |                          |             |
|                                     |                                                            |                                                      |                                               |                          |             |
|                                     |                                                            |                                                      |                                               |                          |             |
| <                                   |                                                            |                                                      |                                               |                          | >           |
| <                                   | rs zijn die u niet wilt bijw                               | erken, klikt u op deze kn<br>Printers selecter       | op en annuleer<br>en die bijgewer             | t u de sele<br>kt moeten | ><br>ectie. |

15. Kies 'Afsluiten (X)'

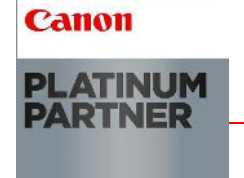

## iDocto

Generic Plus PCL6-printerstuurprogramma - Ver. 1.40

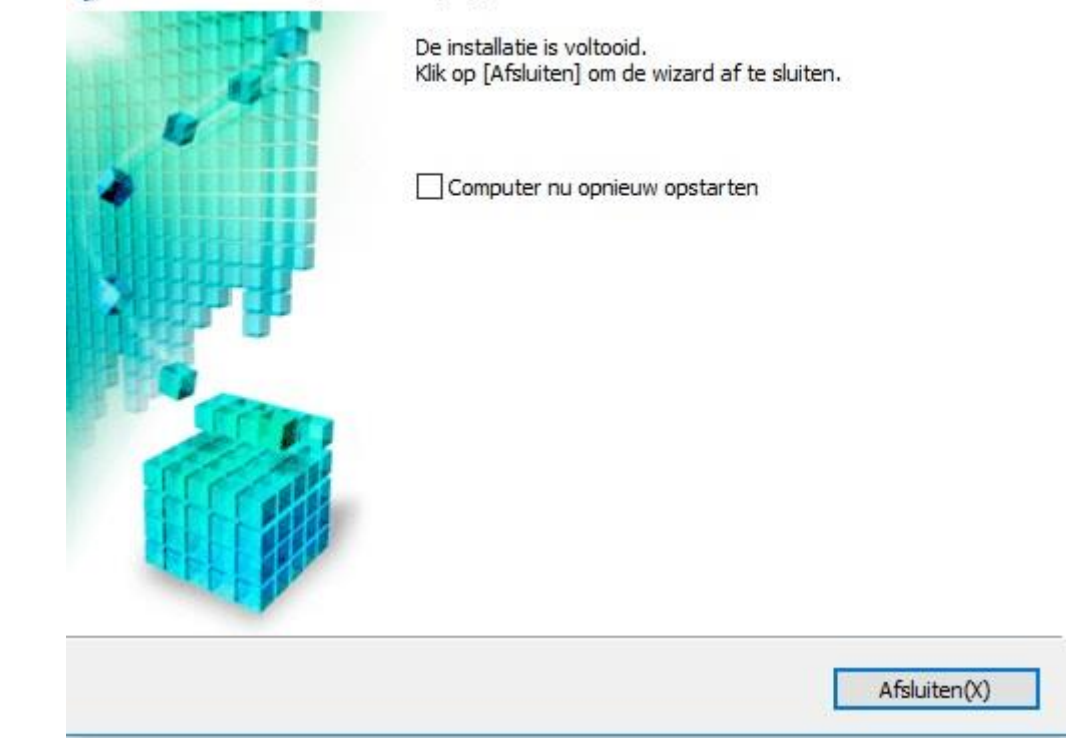

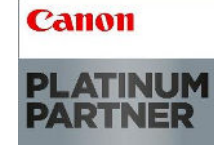

Roger Vansteenbruggestraat 123 – 8790 WAREGEM Industriepark Drongen 13 – 9031 DRONGEN Koningsstraat 18 – 8400 OOSTENDE T 0800 32 5 32 – info@idocta.be – BE0897-067-282 ×

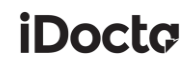

#### Voorkeurinstellingen aanpassen

- 1. Ga naar 'Configuratiescherm'
- 2. Kies 'Toon printers en apparaten'

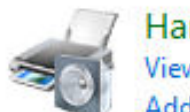

Hardware View devices and printers Add a device

3. Kies 'Printer voorkeuren' op de gewenste printer

| 🖶 W_Magazijn Printing Preferences                        |                                                             |        | ×                                                                                                    |
|----------------------------------------------------------|-------------------------------------------------------------|--------|----------------------------------------------------------------------------------------------------|
| Basic Settings Page Setup Finishing Paper Source Quality |                                                             |        |                                                                                                    |
| Profile:                                                 | Change> Default Settings 🛛 🗸                                | Add(1) | Edit(2)                                                                                                 |
| Output Method:                                           | 'rint ~                                                     | ]      |                                                                                                    |
|                                                          | Page Size:<br>A4<br>Output Size:<br>Match Page Size         | ~      | Copies(Q): 1 [1 to 9999]<br>Orientation<br>A  Portrait A  Candscape                                     |
|                                                          | Page Layout:<br>1 on 1<br>1-sided/2-sided/Booklet Printing: | ~      | ☐ Manual Scaling           Scaling:         100 ←           ♥ [25 to 400]           Origin at Center(5) |
|                                                          | 2-sided Printing                                            | ~      |                                                                                                    |
| A4 [Scaling: Auto]                                       | Long Edge [Left]                                            | ~      | Gutter                                                                                                  |
|                                                          | Staple/Collate/Group(H):                                    |        |                                                                                                    |
| View Settings                                            | Collate                                                     | ~      |                                                                                                    |
| Bestore Defaults                                         | Color Mode:                                                 |        |                                                                                                    |
|                                                          | Auto [Color/B&W]                                            | ~      |                                                                                                    |
|                                                          | [                                                           | ОК     | Cancel Apply Help                                                                                       |

4. Pas de voorkeurinstellingen aan en kies 'Toepassen' en 'OK'

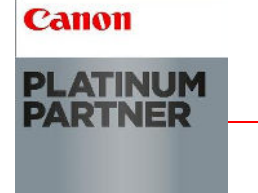